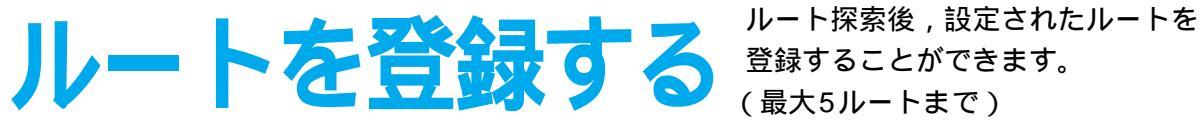

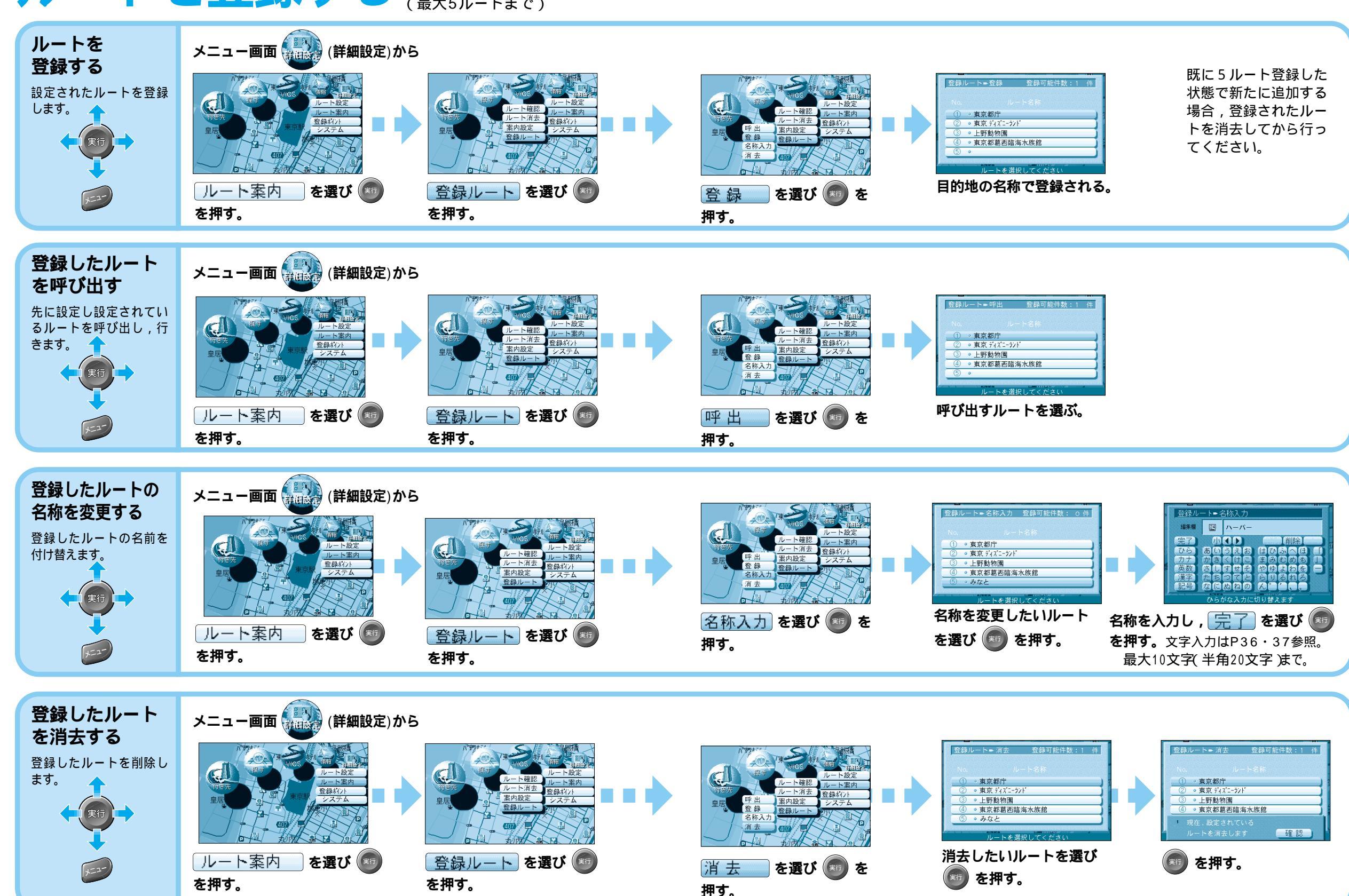

登録する

ル

トを登録する